## НАСТРОЙКА РОУТЕРА D-LINK\_2

- 1. Подключите кабель от компьютера в один из LAN-портов роутера (обозначены цифрами), а затем подключите кабель, идущий из подъезда, в WAN-порт (либо Ethernet) роутера.
- 2. Зайдите на роутер через любой браузер на вашем ПК, указав необходимый адрес в

адресной строке браузера (его адрес по умолчанию — <u>http://192.168.0.1/</u>).

- 3. В открывшемся окне введите логин/пароль от роутера (по умолчанию *admin/admin*).
- 4. Для того, чтобы приступить к настройке роутера нажмите кнопку внизу «Расширенные настройки».

| DIR-300/RU rev.B7 ×            |                                                                                                    | ALC: NO.                                                   |                                                                         |       | Компьютер " EN • 🙀 4 9.18 |
|--------------------------------|----------------------------------------------------------------------------------------------------|------------------------------------------------------------|-------------------------------------------------------------------------|-------|---------------------------|
| ← → C [] 192.168.0.1/index.cgi |                                                                                                    |                                                            |                                                                         |       | 승 =                       |
|                                | D-LINK<br>Bridgen Die John Storkeit und Bridgen und Star Storkeit und Bridgen und Star Storkeit und Bridgen und Star Storkeit und Star Storkeit und Star Storke | °<br>₽•                                                    | Система • Язык                                                          | •     |                           |
|                                | Cerrysal Inter<br>Crantyc<br>Crantyc<br>Differen contering<br>BC2<br>Differen sourcement                                                                                                    | Cetto<br>Maa<br>Lai                                        | Wi-Fi<br>Contrast accodes<br>Eccenter accodes<br>Hexadelise Association | ٩     |                           |
|                                | Дополнительно<br>миже<br>пове<br>Система                                                                                                    | Mexceresov экран<br>Edentrate<br>Introduced claster<br>Int | Контроль                                                                |       |                           |
|                                | Discon assessmentations<br>federations<br>Names adverse                                                                                                    |                                                            |                                                                         |       |                           |
|                                |                                                                                                    | Биа                                                        | рая настройка ( <mark>Раконстания на пройок)</mark>                     | Понех |                           |
| 101.160.0.1 (mbecog#           |                                                                                                    |                                                            |                                                                         |       |                           |

5. Во вкладке «Сеть» выбираем раздел «WAN» и в открывшемся окне нажимаем кнопку в правом нижнем углу «Добавить»

|                                                                                                    | and the second                                              |           | -         | -           |                   |          | Компьютер * ЕН • | 17 4 919 |
|----------------------------------------------------------------------------------------------------|-------------------------------------------------------------|-----------|-----------|-------------|-------------------|----------|------------------|----------|
| ← → C □ 192168.0.1/index.col#network/wan                                                                                                    |                                                             |           |           |             |                   |          |                  | ☆ ■      |
| D-L<br>Lindoy Ke                                                                                                    | Moderns DR-3500RU or<br>Bitter for People<br>Risci Fyrcesia | n 87<br>3 |           | 9 •         | Систения т Яль    | a •      |                  |          |
| Cert                                                                                                    | - WAN                                                       |           |           |             |                   |          |                  |          |
| Hus                                                                                                    | Тип соединения                                              | Порт      | Состояние | Направление | Шлюз по умалчанию |          |                  |          |
| vo.                                                                                                    | Деналитексона Р                                             | Porte 5   | разосани  | 1034        |                   | 1        |                  |          |
|                                                                                                    | _                                                           |           | _         | _           |                   | Добавить |                  |          |
|                                                                                                    |                                                             |           |           |             |                   |          |                  |          |
| and the second second se |                                                             |           |           |             |                   |          |                  |          |

- 6. В открывшемся окне делаем следующее:
- тип соединения РРРоЕ;
- имя пользователя логин от поставщика услуг;
- пароль пароль от поставщика услуг;
- подтверждение пароля повторно вводим пароль от поставщика услуг;

Все остальные параметры оставляете по умолчанию. По завершению нажимаем кнопку в правом нижнем углу «Сохранить».

| D-Link<br>Building Networks for People | gene DR-300NRU rev 87<br>point Apounteric 1.4.1<br>arc Pycowsk | 9.• | Cacrena • Roax | •      |
|----------------------------------------|----------------------------------------------------------------|-----|----------------|--------|
|                                        |                                                                |     |                |        |
| Сеть » WAN                             |                                                                |     |                |        |
| Главные настрой                        | юм                                                             |     |                | ń.     |
| Тип совдинения                         | PPPoE                                                          |     |                |        |
| Flapr.                                 | Ports:5 -                                                      |     |                | - T    |
| Разрешть:<br>Направление:              | WEN WAN                                                        |     |                |        |
| Ethernet                               |                                                                |     |                | ·      |
| ≺ мт∪*                                 | ≥ 1500                                                         |     |                |        |
| MAC.                                   | / 90:94:E4:C9:FA:89                                            | • @ |                |        |
| Man prote acceptance."                 | 2                                                              |     |                |        |
| Без авторизации                        | D.                                                             |     |                |        |
|                                        |                                                                |     | Сеграх         | uttu - |
|                                        |                                                                |     |                |        |
|                                        |                                                                |     |                |        |
|                                        |                                                                |     |                |        |

| CB:::00R3Ure:67 x   ← → C 192168.01/index.cgi#network/wan                                                                                                    | A REAL PROPERTY OF A REAL PROPERTY OF A REAL PROPER                                                                                                    | Kownworrp <sup>10</sup> RU • 12 • 920<br>- 0 • • • • • • • • • • • • • • • • • • |
|----------------------------------------------------------------------------------------------------|----------------------------------------------------------------------------------------------------|----------------------------------------------------------------------------------|
| D-Link<br>Existing Interests for Page                                                                                                    | CR 30084 (n. 97<br>Insources 11<br>Former<br>Sense                                                                                                    | 3                                                                                |
| Сеть » ШАМ                                                                                                    |                                                                                                    |                                                                                  |
| ррр                                                                                                    | / SESKEKESFARS Y                                                                                                    |                                                                                  |
| Min non-Josepanik*<br>Eks atropade<br>Interdemperatur<br>Interdemperatur<br>Min norganik<br>Angenik atronoficialismi<br>Kiteli pikin<br>LCP mengrah (cos)*<br>LCP mengrah (cos)* | 2 mm<br>2 mm<br>2 mm |                                                                                  |
| Соединнике по требовнико<br>РРР Р раздирание<br>Статический IP-одрес                                                                                                    |                                                                                                    |                                                                                  |
|                                                                                                    | Cores                                                                                                    |                                                                                  |
|                                                                                                    |                                                                                                    |                                                                                  |

7. Далее идем на главную страницу, где в разделе «Wi-Fi» выбираем подраздел «Основные настройки». В строке SSID вводите название для вашей домашней беспроводной сети. Все остальные настройки оставляем по умолчанию. По завершению нажимаем кнопку в правом нижнем углу «Изменить».

| DIR-300 NRU rev. 67 ×                  |                                                                                                    | -          |                   | Компьютер <sup>10</sup> RU + 🙀 🌖 930 |
|----------------------------------------|----------------------------------------------------------------------------------------------------|------------|-------------------|--------------------------------------|
| ← → C D 192168.01/index.cgi#wifi/basic | D-LINK Unter CR-30080 ve 8"<br>Entiting Research for Practic                                                                                        | <b>₽</b> • | Систения • Язык • | ☆ =                                  |
|                                        | Wi-Fi » Основные настройки                                                                                                    |            |                   |                                      |
|                                        | Ckpurb-towy goctyna:                                                                                                    | FRATION    |                   |                                      |
|                                        | Kasar. Mo Sale real   Eestprasgewik presse. 802.11 B/G/H.   Too cavele presses (1970° w) Moldo (2 presses) 802.11 B/G/H.   Raccense-skimler/tot 2 0 | nixed .    | r ferantasiermul  |                                      |
|                                        |                                                                                                    |            | Изменять          |                                      |
|                                        |                                                                                                    |            |                   |                                      |
|                                        |                                                                                                    |            |                   |                                      |

 В разделе «Wi-Fi» выбираем подраздел «Настройка безопасности». Выбираем тип сетевой аутентификация «WPA-PSK/WPA2-PSK mixed». После чего, в поле «Ключ шифрования PSK» задаем пароль для подключения к вашей домашней беспроводной сети. По завершению нажимаем кнопку в правом нижнем углу «Изменить».

|                                     |                                           |                                      |                  |                                          | Компьютер * EN • 📆 🕯 |
|-------------------------------------|-------------------------------------------|--------------------------------------|------------------|------------------------------------------|----------------------|
| C 192168.01/index.cgi#wifi/security |                                           |                                      |                  |                                          |                      |
|                                     | That See Lot Hann                         | 5 DR-300NRU rev 87                   |                  |                                          |                      |
|                                     | Building Networks for People Reserve      | n npouwerke: <u>1.4.1</u><br>Pycowił | ∀ + Система      | • R364K •                                |                      |
|                                     |                                           |                                      |                  |                                          |                      |
|                                     |                                           |                                      |                  |                                          |                      |
|                                     | Contraction and the second                | s - Star (Star (Star))               | til en intera di |                                          |                      |
|                                     | WI-FI » Настройки                         | безопасности                         |                  |                                          |                      |
|                                     | Сетевая аутентификация.                   | WPA-PSK/WPA2-PSK mixed               |                  |                                          |                      |
|                                     | Ключ шифрования PSK.<br>У/DA2 Повлагонияв | 2 76543210                           |                  |                                          |                      |
|                                     | аутентификация                            |                                      |                  |                                          |                      |
|                                     | Настройки шифров                          | ания WPA                             |                  |                                          |                      |
|                                     | WPA-шифрование                            | TKIP+AES                             |                  | 10 10 10 10 10 10 10 10 10 10 10 10 10 1 |                      |
|                                     | WPA период обновления ключа               | 3* 📝 3600                            |                  |                                          |                      |
|                                     | <                                         |                                      |                  |                                          |                      |
|                                     |                                           |                                      |                  |                                          |                      |
|                                     |                                           |                                      |                  |                                          |                      |
|                                     |                                           |                                      |                  |                                          |                      |
|                                     |                                           |                                      |                  |                                          |                      |
|                                     |                                           |                                      |                  |                                          |                      |
|                                     |                                           |                                      |                  | Изменить                                 |                      |
|                                     | Contract of the little                    |                                      | ni mi nidak      | Res dan mary                             |                      |
|                                     |                                           |                                      |                  |                                          |                      |
|                                     |                                           |                                      |                  |                                          |                      |
|                                     |                                           |                                      |                  |                                          |                      |
|                                     |                                           |                                      |                  |                                          |                      |
|                                     |                                           |                                      |                  |                                          |                      |

9. По завершению всех настроек для корректного сохранения всех конфигураций выбираем пункт «Система», далее «Сохранить» и «Перезагрузить». Базовая настройка роутера завершена!